## インストール~新規登録方法

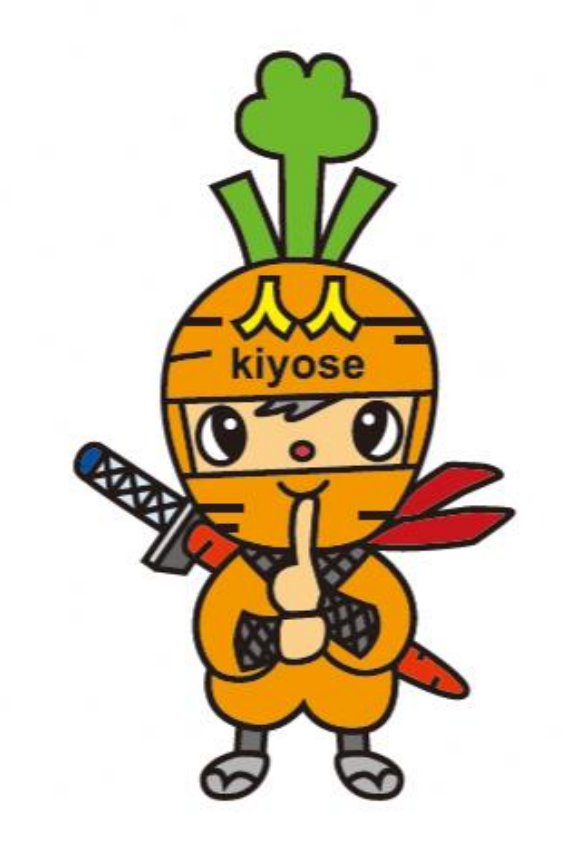

## 新規登録方法

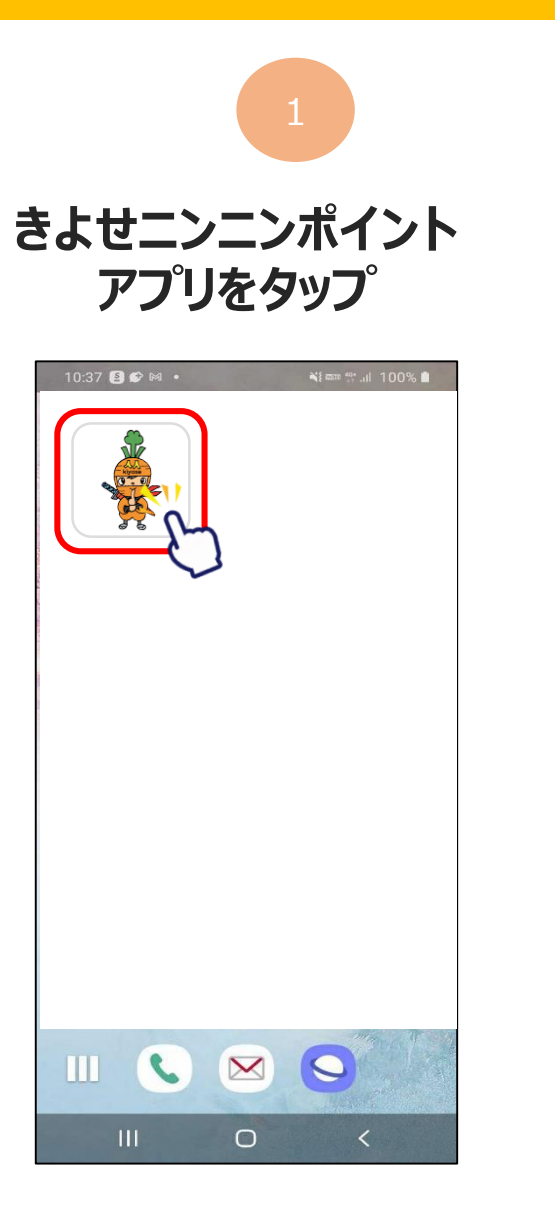

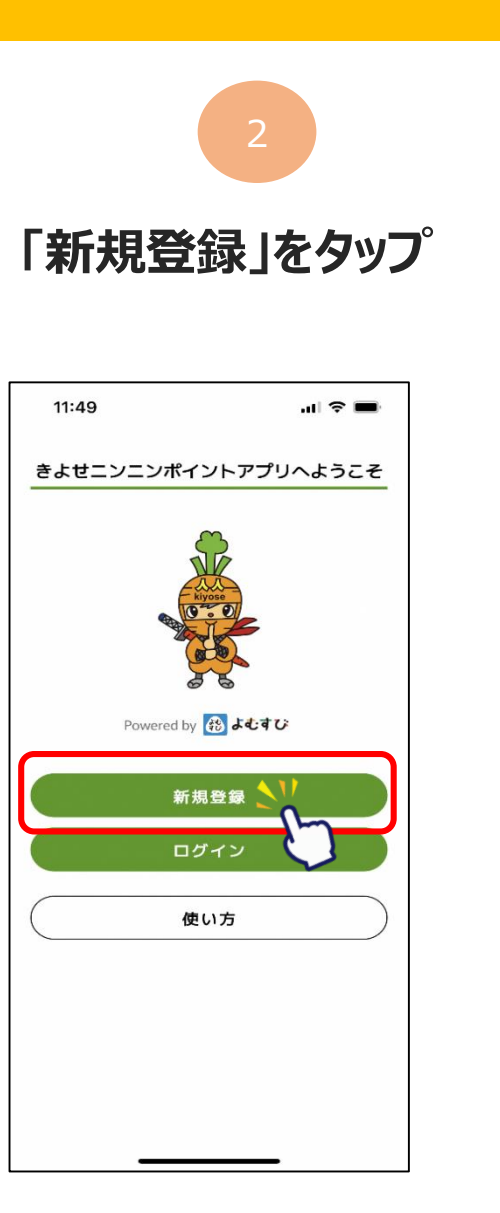

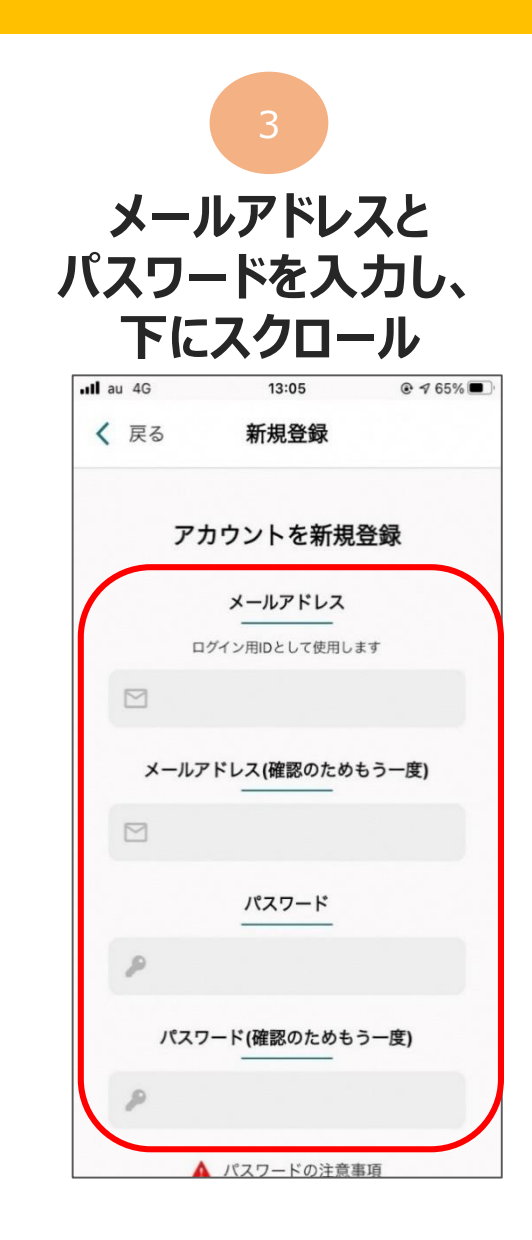

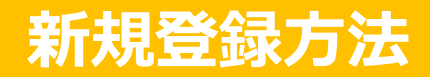

## 利用規約・プライバシーポリシーに 同意するにチェックをいれ、「新規登録」をタップ

| 11:51 .1 🗢 🖿                                                                                                    | 11:51 🔐 🕈 🖿                                                                                                    | 11:51 🕈 🖿                                                                                            | 11:53 .11 🗢 🖿                                                                                                    |
|----------------------------------------------------------------------------------------------------|----------------------------------------------------------------------------------------------------|----------------------------------------------------------------------------------------------------|----------------------------------------------------------------------------------------------------|
| <b>く</b> 戻る 新規登録                                                                                                    | ✓ 戻る 新規登録                                                                                                    | く 戻る 新規登録                                                                                            | お店やイベントを調べる                                                                                                    |
| ▲ パスワードの注意事項<br>・他のサービスで利用しているパスワードを利用しないようにしてください<br>・遊売に使用したものは値力使用しないでください<br>、煎売者が容認に批測できるパスワード性年月日、電話番号、氏名等以利用し<br>ないでください<br>きよせニンニンポイントアプリ利用規約 | <ul> <li>途定める細則、マニュアル等は、本規約と一体で適用されるものとします。</li> <li>第2条(定義)</li> <li>本規約における次の用語の意味は、下記のとおりです。</li> <li>(1)「本アブリ」とは、当社または第三者が提供するサービスを統合的に利用するために、当社が提供するスマ</li> </ul> | (〒105-0003 東京都港区図新萄3-2-1 Dalwa四新橋とわる)<br>□ 同意する<br>続行するには、規約に同意する必要があります<br>「きよせニンニンポイントアプリ」ポイント利用規約 | アプリを使って<br>あなたの知らない素敵なお店を<br>見つけるチャンス!                                                                                                    |
| 清瀬ニンニンボイントアプリ利用規約                                                                                                    | □ 同意する                                                                                                    | 清瀬市地域ボイント「きよせニンニンボイント」ボイン<br>トサービス利用規約                                                               |                                                                                                    |
| 剤(株(目的)<br>1 本規約は、フェリカボケットマーケティング株式会社<br>(以下、「当社」)が提供する清瀬ニンニンボイントア<br>ブリ及び間違するサービスの利用条件について定めま<br>す。                                                  | 徳行するには、規約に同意する必要があります プライバシーポリシー                                                                                                    | 第1条(総則)<br>本規約は、満瀬市地域ボイント「きよゼニンニンボイン<br>ト」を利用される方が原守いただく事項を定めるもので                                    |                                                                                                    |
| 2 当社が、本サービスの利用条件等の詳細について、別<br>途定める細則、マニュアル等は、本規約と一体で適用さ<br>れるものとします。                                                                                  | プライバシーボリシー<br>■個人情報の取扱いについて/個人情報に関する公表事<br>10                                                                                                    | す。<br>第 2 条(用語の定義)<br>「本サービス」:清瀬市地域ポイント「きよせニンニン                                                      | Apply         Apply         Apply <th< td=""></th<> |
| <ul> <li>第2条(定義)</li> <li>本規約における次の用語の意味は、下記のとおりです。</li> <li>(1)「本アプリ」とは、当社または第三者が提供するサービスを統合的に利用するために、当社が提供するスマ</li> </ul>                           | 当社は「個人情報の保護に関する法律」第27条『保有個<br>人データに関する事項の公表等』及び15015001:2017 A<br>3.4.4.3『保有個人データに関する事項の周知など』に基<br>づき以下の事項を公表します。                                                       | ホイント」<br>「味菜名」:本サービスを運営する清瀬商工会<br>「事務局」:本サービスを提供する管理及び運営をする<br>清湖商工会<br>「利胡五公」:本サービスを利用する者(保人)       |                                                                                                    |
|                                                                                                    | ※当社は、保有日数の長短に関わらず、「保有個人デー<br>タ」(*1)として以下の事項を公表するものとします。                                                                                                    |                                                                                                    | アプリ限定のお得なお知らせも<br>見つかるかも!                                                                                                    |
| 続行するには、規約に同意する必要がありま<br>プライバシーポリシー                                                                                                    | 1. 新業者の24%<br>フェリカボケットマーケティング株式会社<br>代表取締役社長 納村 哲二<br>〒105-0003 東京都港区西新橋3-2-1 Daiwa西新橋ビル8                                                                               | 続行するには、規約に同意するないのあります                                                                                |                                                                                                    |
| プライバシーポリシー                                                                                                    | □ 同意する <u>、</u> 1)                                                                                                    | 新規登録                                                                                                 | <b>《</b> 次へ                                                                                                    |
| ■個人情報の取扱いについて / 個人情報に関する公表事<br>近                                                                                                    | 続行するには、規約に同意する必要がありまし                                                                                                    | 新規登録をタップ                                                                                             | • • •                                                                                                    |

新規登録完了です

## ※下にスクロールしていくと、チェックを入れるところが3か所あります